# SÜLEYMAN DEMIREL ÜNIVERSITESI

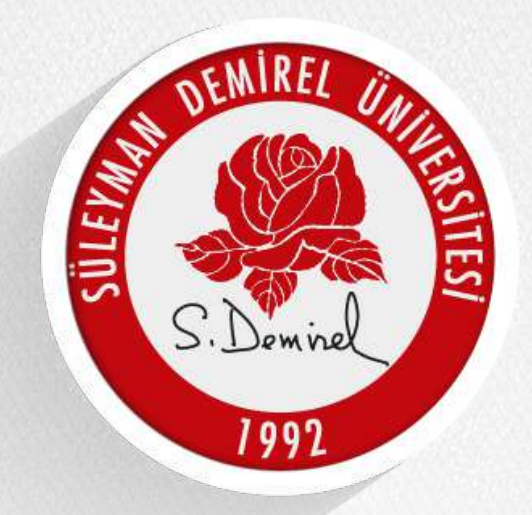

#### Adobe Connect Sanal Ders Kullanım Dokümanı

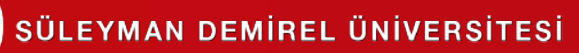

### Sanal Toplantıyı Açma

 Bilgisayarınızda yüklü değilse Adobe Connect yardımcı programına ihtiyacınız olabilir. Otomatik olarak başlayacaktır. İndirip, kurunuz. <u>Programı bir kere</u> <u>kurmanız yeterlidir, her toplantıyı açtığınızda</u> <u>yüklemenize gerek yoktur.</u>

📧 Adobe Connect

#### Sanal Toplantı Açılmadı mı?

Adobe Connect masaüstü uygulamasını yüklemeniz ve uygulamayı kullanarak katılmanız gerekmektedir.

Adobe Connect Uygulaması'nı İndir

Şunlar için Adobe Flash Player'ı etkinleştirin: <u>klasik görünümle katılın.</u> Burada listelenen adımları izleyin - <u>Adobe Flash Player Yardım</u> Sorularınız mı var? Bkz. Sorun Giderme İpuçları

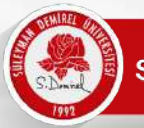

## Web Kamerasını Başlatma

- Öğretim elemanınız size toplantı sırasında <u>"Sunucu"</u> olarak yetki vermesi durumunda kameranızı, sesinizi ve ekran paylaşımınızı katılımcılara gönderebilirsiniz.
- Web Kameranızı başlatmak için iki yöntem vardır. İlki; web kamerası simgesine tıklamaktır. Simge yanındaki aşağı ok tıklayarak gelişmiş ayarlara erişebilirsiniz.

| Toplantı | Düzenler | Bölmeler | Ses | <b>•</b> • | <u> </u> | 2 -     | <u>- لام</u>                     |          |  |
|----------|----------|----------|-----|------------|----------|---------|----------------------------------|----------|--|
| n        |          |          |     |            |          | Web K   | ameramı Başlat                   |          |  |
|          |          |          |     |            |          | Fotoğr  | af Makinesini Seç                | Þ        |  |
|          |          |          |     |            |          | Web K   | amerasını Katılımcılar için Etki | inleştir |  |
|          |          |          |     |            |          | Tercihl | ler                              |          |  |

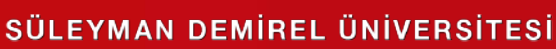

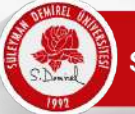

### Web Kamerasını Başlatma

• Web Kameranızı başlatmak için ikinci yöntem; video alanından "Web Kameramı Başlat" ile başlatılabilir.

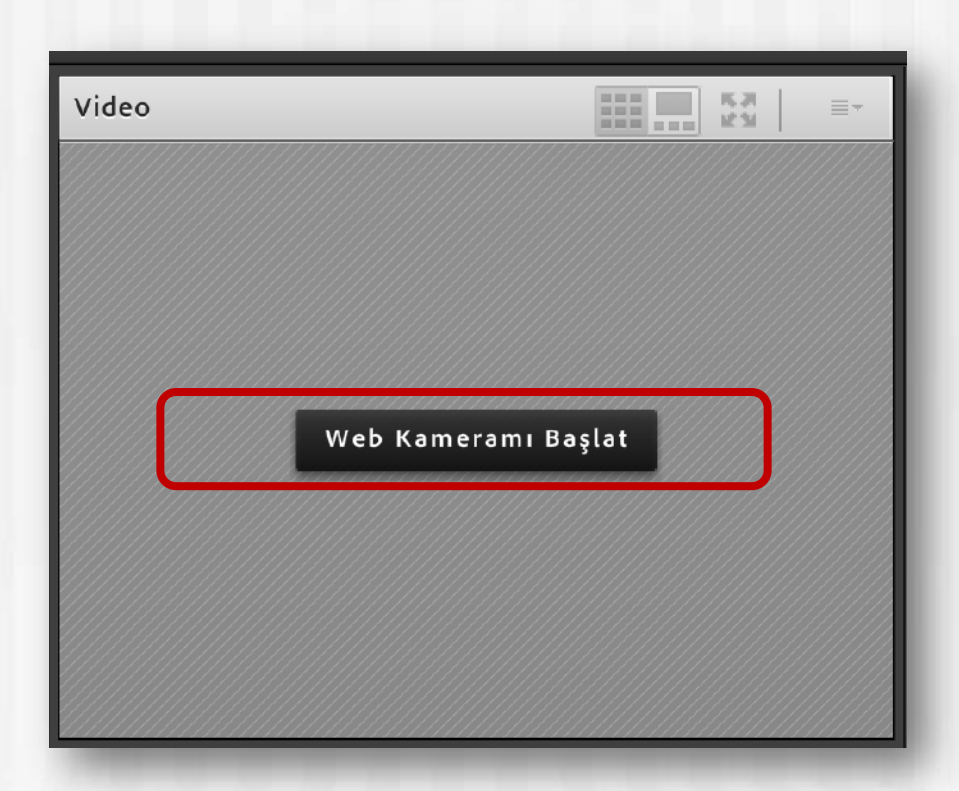

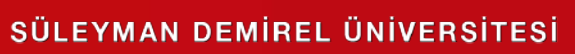

# Mikrofonu Başlatma

 Mikrofonu başlatmak için mikrofon simgesine tıklayabilirsiniz. Simge yanındaki aşağı ok gelişmiş ayarlara erişebilirsiniz.

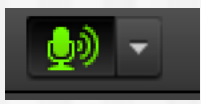

Mikrofona direkt olarak tıkladığınızda simge yeşil oluyor ve dalgalanma görüyorsanız sesiniz karşıya gidiyor demektir. Bu simgeye tekrar tıklarsanız sesinizi kapatabilirsiniz.

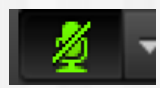

Ses gitmiyor.

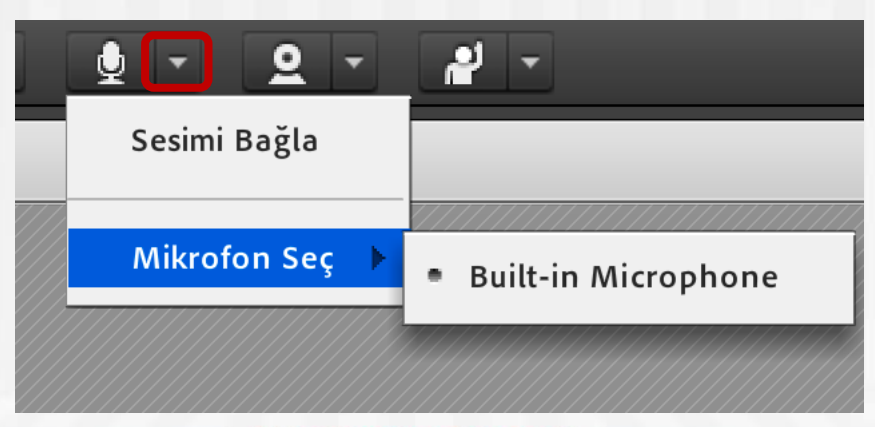

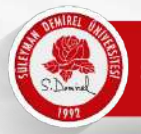

# Mobil Cihazlardan Toplantıyı Açma

 Tablet ya da akıllı telefonlarınızla toplantıya katılmak için Adobe Connect uygulamasını cihazlarınıza kurmanız gerekmektedir.

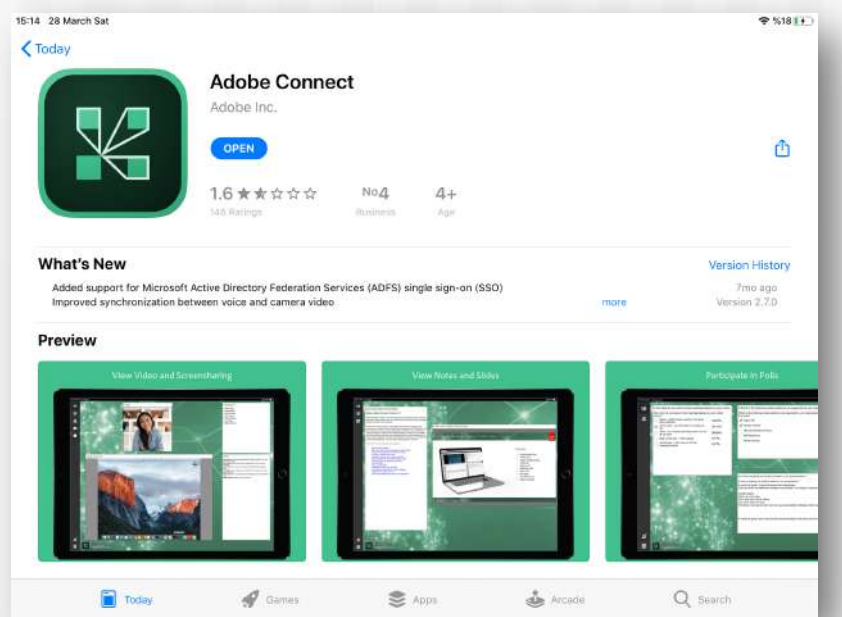

Android için:

https://play.google.com/store/apps/details?id=air.com.adobe.connectpro&hl=tr

IOS için: https://apps.apple.com/us/app/adobe-connect/id430437503

Not: Bağlantılar çalışmaz ise lütfen Google Play Store ya da Apple Store üzerinden Adobe Connect yazarak aratınız.

http://www.sdu.edu.tr

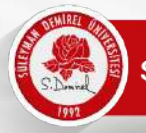

# Mobil Cihazlardan Toplantıyı Açma

- Mobil cihazlarınızda chrome ya da benzeri bir tarayıcınız varsa HTML5 ile toplantıya katılabilirsiniz ancak bu durumda sadece dinleyici olabilirsiniz.
- Kamera ve mikrofon ile toplantıya katılmanız için uygulamayı yüklemeniz gerekmektedir.

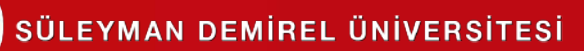

#### Sanal Toplantıyı Açma

Tarayıcınız desteklemesi halinde "Tarayıcıda aç" seçeneği ile derse katılabilirsiniz. Adobe Connect yüklediyseniz "Uygulamada Aç" tıklayabilirsiniz.

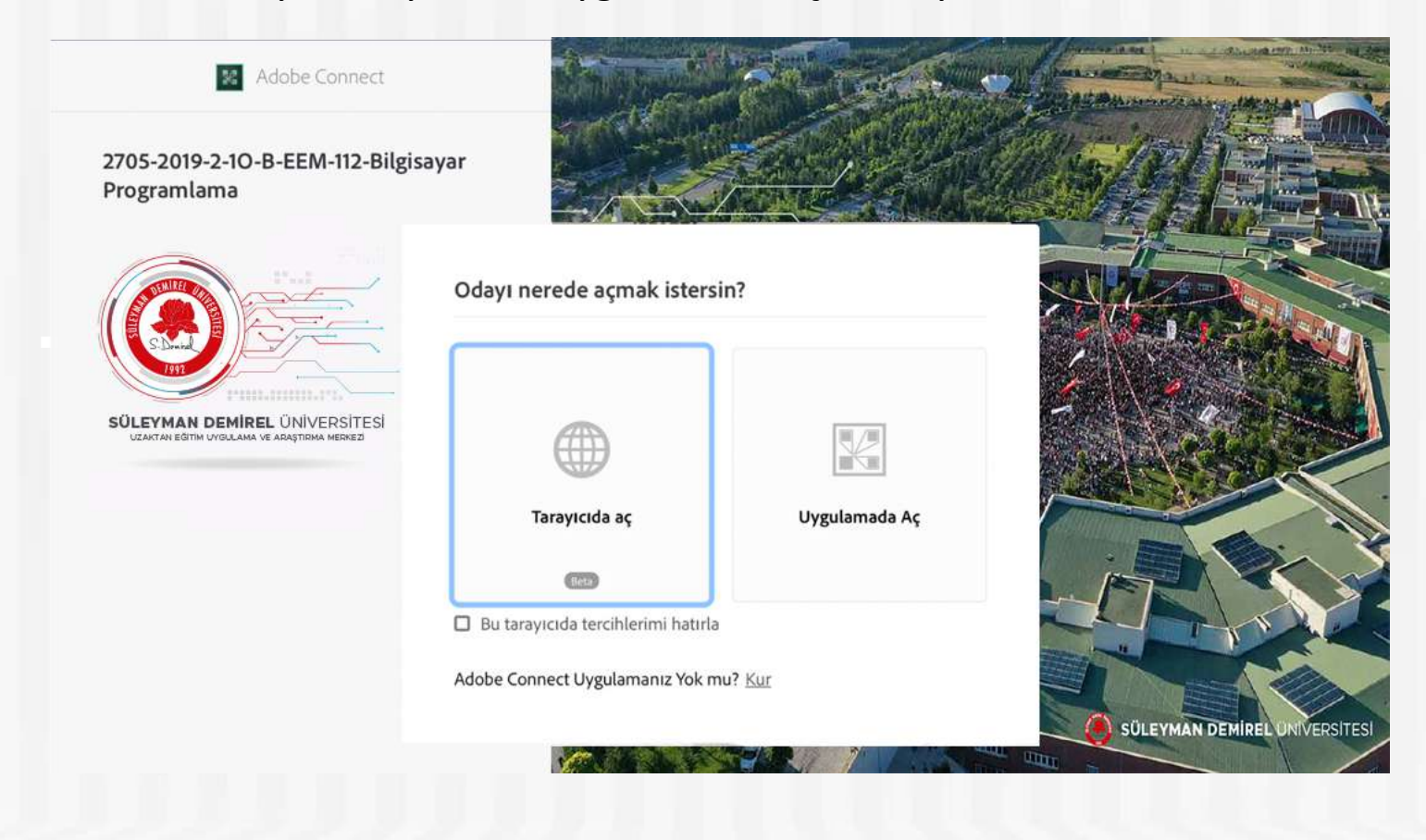

# Sanal Toplantıyı Açma

| 2705-2019-2-10-B-EEM-112-Bilgisayar Programlama                               | × +                                                                                                    |
|-------------------------------------------------------------------------------|----------------------------------------------------------------------------------------------------|
| 2705-2019-2-1O-B-EEM-112-Bilgisayar Pro                                       | 🗉 🔍 📖                                                                                                    |
| DERSSUNUM.PDF                                                                 | VIDEO - 1                                                                                                    |
| SÜLEYMAN DEMİREL ÜNİVERSİTESİ<br>UZAKTAN EĞİTİM UYGULAMA VE ARAŞTIRMA MERKEZİ |                                                                                                    |
| S. Dominel<br>1992                                                            | KATILIMCILAR - 2 (I)<br>Toplanti Sahipleri (1)<br>Sunucular (0)<br>Katılımcılar (1)<br>MUHAMMED EMİN AYK Sen |
| ÖRNEK DERS ADI                                                                | SOHBET                                                                                                    |
| SDÜ Öğr Üvesi                                                                 | Herkes +                                                                                                    |

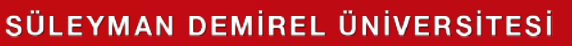

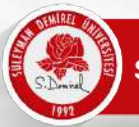

### Mobil Cihazlarda Kamerayı Açma

Eğer öğretim elemanınız derse sunucu olarak katılmanıza izin verirse. (Adobe Connect Mobile yüklü olmalı)

Kameranızı açmak için Webcam simgesine tıklayınız ve ardından "broadcast" tıklayınız.

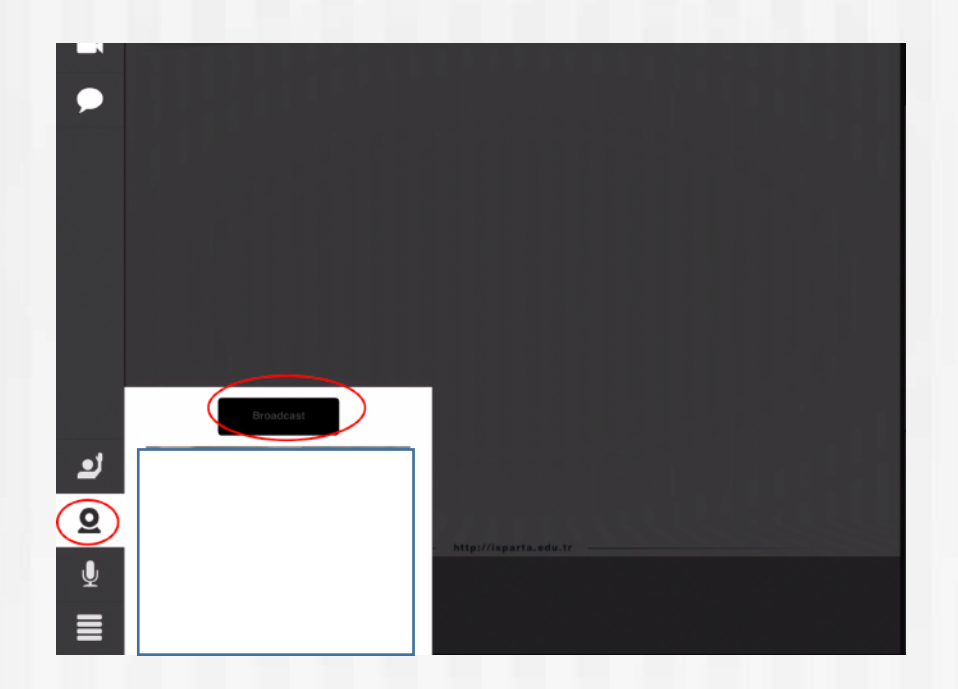

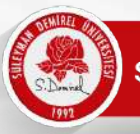

# Mobil Cihazlardan Mikrofonu Açma

Mikrofonunuzu açmak için Mikrofon simgesine tıklayın ve "connect my microphone" tuşuna basın. Mikrofon sesinizi aşağısında Bulunan çubuktan artırıp azaltabilirsiniz.

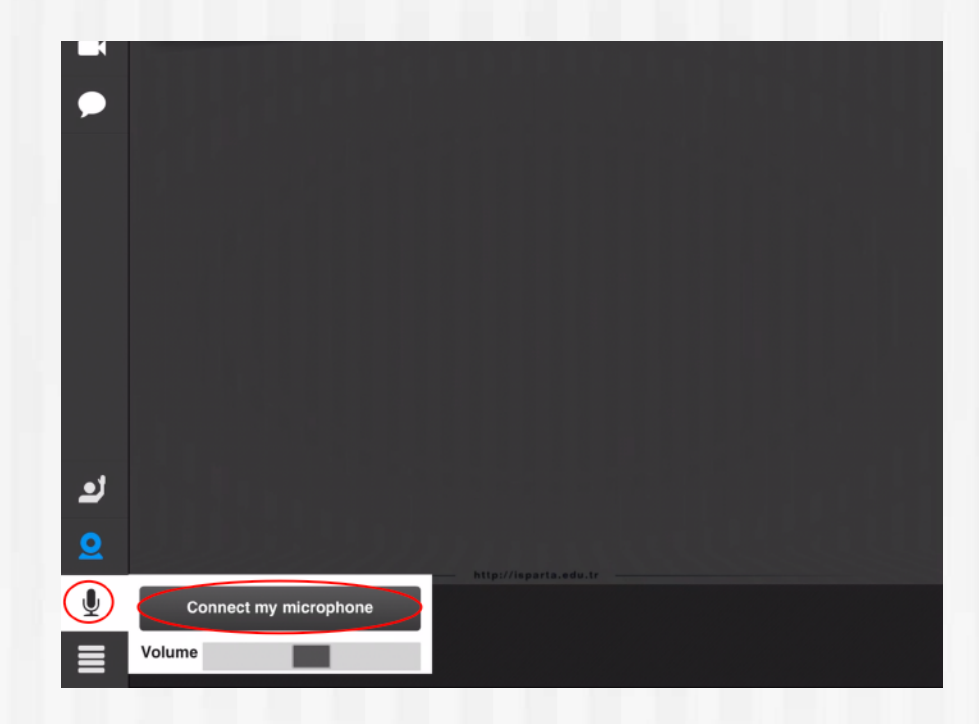

# TEŞEKKÜRLER

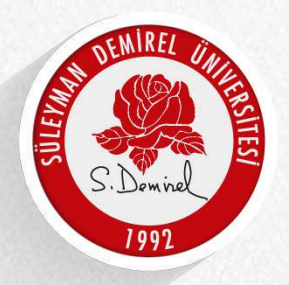

SÜLEYMAN DEMIREL ÜNIVERSITESI